# **Clearing Browser Caches**

### Firefox

- 1. Select "History" from the Tools menu.
- 2. Select "Clear Recent History" from the dropdown menu.
- 3. Select "Everything" from the "Time range to clear" drop-down menu.
- 4. Select the check boxes for "Browsing & Download History", "Cookies" and "Cache".
- 5. Click "Clear Now".
- 6. If you were logged in to Blackboard Learn, you will have to log out and log back in.

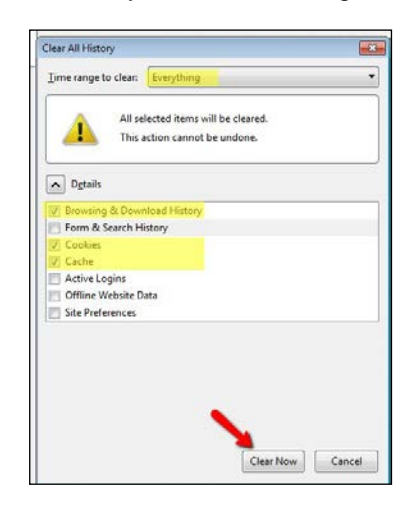

#### **Google Chrome**

- 1. Hit Ctrl+H on your keyboard to open the browser history.
- 2. Click the "Clear browsing data..." button.
- 3. Select "the beginning of time" from the "Obliterate the following items from" drop-down menu.
- 4. Select the check boxes for "Browsing history", "Cookies and other site and plug-in data", and "Cached images and files".
- 5. Click the "Clear browsing data" button.
- 6. If you were logged in to Blackboard Learn, you will have to log out and log back in.

|                                                                                                    | × |
|----------------------------------------------------------------------------------------------------|---|
| Clear browsing data                                                                                 |   |
| Obliterate the following items from: the beginning of time 🔻                                        |   |
| Browsing history                                                                                    |   |
| Download history                                                                                    |   |
| Cookies and other site and plugin data                                                              |   |
| Cached images and files                                                                             |   |
| Passwords                                                                                           |   |
| Autofill form data                                                                                  |   |
| Hosted app data                                                                                     |   |
| Content licenses                                                                                    |   |
| Learn more Clear browsing data Cancel                                                               |   |
| Saved content settings and search engines will not be cleared and may reflect your browsing habits. |   |

## Safari

- 1. Select "Clear History" from the History menu.
- 2. A confirmation prompt will display. Click the Clear button.
- 3. Select "Preferences" from the Safari menu.
- 4. Click the Privacy icon.
- 5. Click the "Remove All Website Data..." button.

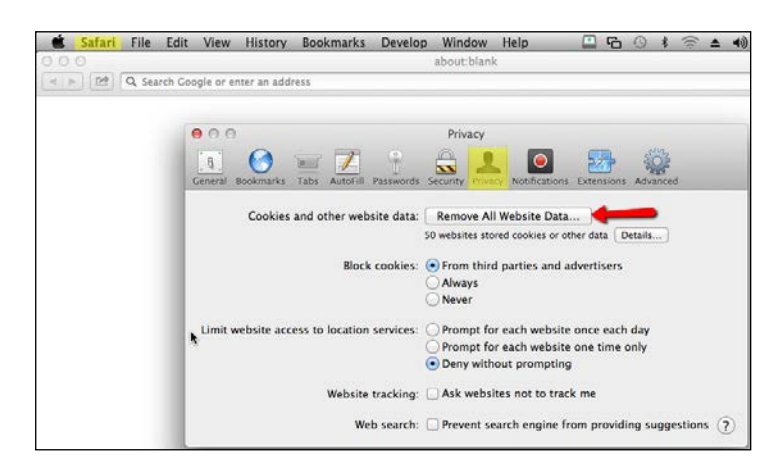

6. A confirmation prompt will display. Click the "Remove Now" button.

**NOTE: INTERNET EXPLORER IS NOT COMPATIBLE WITH BLACKBOARD LEARN**. Both students and instructors report frequent problems with creating and submitting work. You are strongly advised not to use IE for Blackboard Learn.

#### **Internet Explorer**

- 1. Select "Delete Browsing History" from the Tools menu.
- 2. Un-select the check box for "Preserve Favorites website data".
- 3. Select the check boxes for Temporary Internet files, Cookies, and History.
- 4. Click Delete.

| Delete Browsing History                                                                                                    |
|----------------------------------------------------------------------------------------------------|
| Preserve Favorites website data<br>Keep cookies and temporary Internet files that enable your favorite<br>websites to retain preferences and display faster.                                                               |
| ✓ Temporary Internet files<br>Copies of webpages, images, and media that are saved for faster<br>viewing.                                                                                                    |
| Cookies<br>Files stored on your computer by websites to save preferences<br>such as login information.                                                                                                    |
| Vistory<br>List of websites you have visited.                                                                                                    |
| Download History<br>List of files you have downloaded.                                                                                                    |
| Form data<br>Saved information that you have typed into forms.                                                                                                    |
| Passwords<br>Saved passwords that are automatically filled in when you sign in<br>to a website you've previously visited.                                                                                                  |
| ActiveX Filtering and Tracking Protection data<br>A list of websites excluded from filtering, and data used by Tracking<br>Protection to detect where websites might be automatically sharing<br>details about your visit. |
| About deleting browsing history Delete Cancel                                                                                                    |